# 1 Оновлення екранної довідки

Компанія Philips намагається постійно вдосконалювати свою продукцію. Щоб забезпечити оновлення екранної програми [Довідка] найновішою інформацією, наполегливо радимо оновити програмне забезпечення телевізора за допомогою найновішого файлу оновлення посібника користувача.

Файли можна отримати на сайті www.philips. com/support.

# Що потрібно?

Для оновлення програми **[Довідка]** знадобиться:

- Порожній USB-накопичувач. USBнакопичувач має бути відформатовано з використанням файлової системи FAT або DOS. Не використовуйте жорсткий диск USB.
- Комп'ютер із доступом до Інтернету.
- Програма архівування, яка підтримує формат файлу ZIP (наприклад, WinZip® для Microsoft® Windows® aбo Stufflt® для Macintosh®).

### Дія 1. Перевірте поточну версію довідки телевізора

Перед оновленням програми [Довідка] перевірте, яка версія встановлена на телевізорі зараз. Якщо номер версії програми [Довідка] на телевізорі менший, аніж версії, наявної на сайті www.philips.com/support, завантажте і встановіть найновіший файл оновлення посібника користувача.

- 1 Натисніть 🛧
- 2 Виберіть [Довідка], після чого натисніть ОК.

🛏 З'явиться екранна довідка.

- 3 Виберіть пункт Технічні дані > Розміри, після чого натисніть ОК.
- 4 Перейдіть до останньої сторінки розділу і занотуйте номер версії.

#### ПриміткаПримітка

 Номером версії є 12-значне число, де останній символ вказує на номер версії довідки, встановленої у телевізорі. Наприклад, якщо версія ПЗ на телевізорі "3139 137 0358х", то "х" означає версію програми [Довідка], встановленої на цей час.

### Дія 2. Завантажте найновіший довідковий файл

- Встановіть порожній USB-накопичувач у роз'єм USB комп'ютера.
- 2 На ПК у кореневому каталозі USBнакопичувача створіть папку з назвою "upgrades".
- 3 Відкрийте у браузері веб-сайт підтримки користувачів Philips: www.philips.com/ support.
- 4 На сайті виберіть свою модель телевізора і знайдіть найновіший файл оновлення посібника користувача для неї. Файл оновлення (файл "\*.upg") стиснено в архів "\*.zip".
- 5 Якщо номер версії файлу на веб-сайті підтримки користувачів більший за номер версії довідки на телевізорі, збережіть файл на USB-накопичувач.
- 6 За допомогою програми стиснення даних видобудьте вміст файлу "\*.zip" до папки "upgrades" на USB-накопичувачі.

- ➡ Відбудеться видобування файлу "\*.upg" [Довідка].
- 7 Відключіть USB-накопичувач від комп'ютера.

## Дія 3. Оновіть довідку

#### Попередження

- Під час оновлення не вимикайте телевізор і не виймайте USB-накопичувач.
- Якщо під час оновлення стається збій в електропостачанні, не від'єднуйте USB-накопичувач від телевізора. Телевізор продовжить оновлення відразу ж після відновлення електропостачання.
- Якщо під час оновлення виникає помилка, спробуйте ще раз. Якщо помилка виникає знову, зверніться до Центру обслуговування клієнтів Philips.
- 1 Увімкніть телевізор.
- Підключіть USB-накопичувач із файлом \*.upg до роз'єму USB на телевізорі. Відключіть від телевізора всі інші пристрої USB.
- 3 Натисніть 希.
- Виберіть [Налаштування] > [Параметри прогр. забезп.] > [Локальні оновлення].
  → З'явиться екран оновлень.
- 5 Відшукайте файл \*.upg для програми [Довідка] і натисніть ОК.
  - З'явиться повідомлення про стан оновлення. Виконайте вказівки на екрані, щоб завершити оновлення, і перезапустіть телевізор.